# 영등포구 아이돌보미 지원신청 매뉴얼

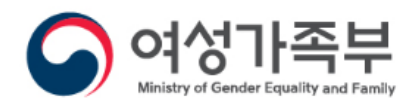

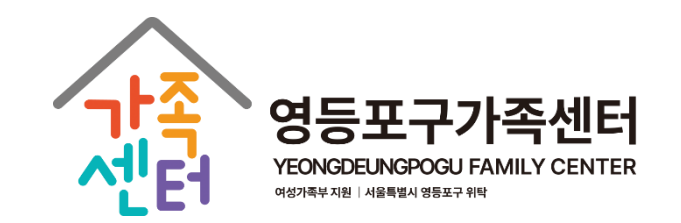

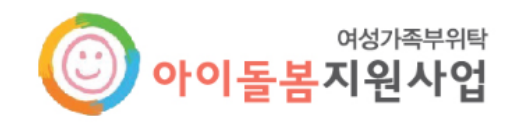

### 1. 아이돌보미 홈페이지(https://care.idolbom.go.kr/) 로그인

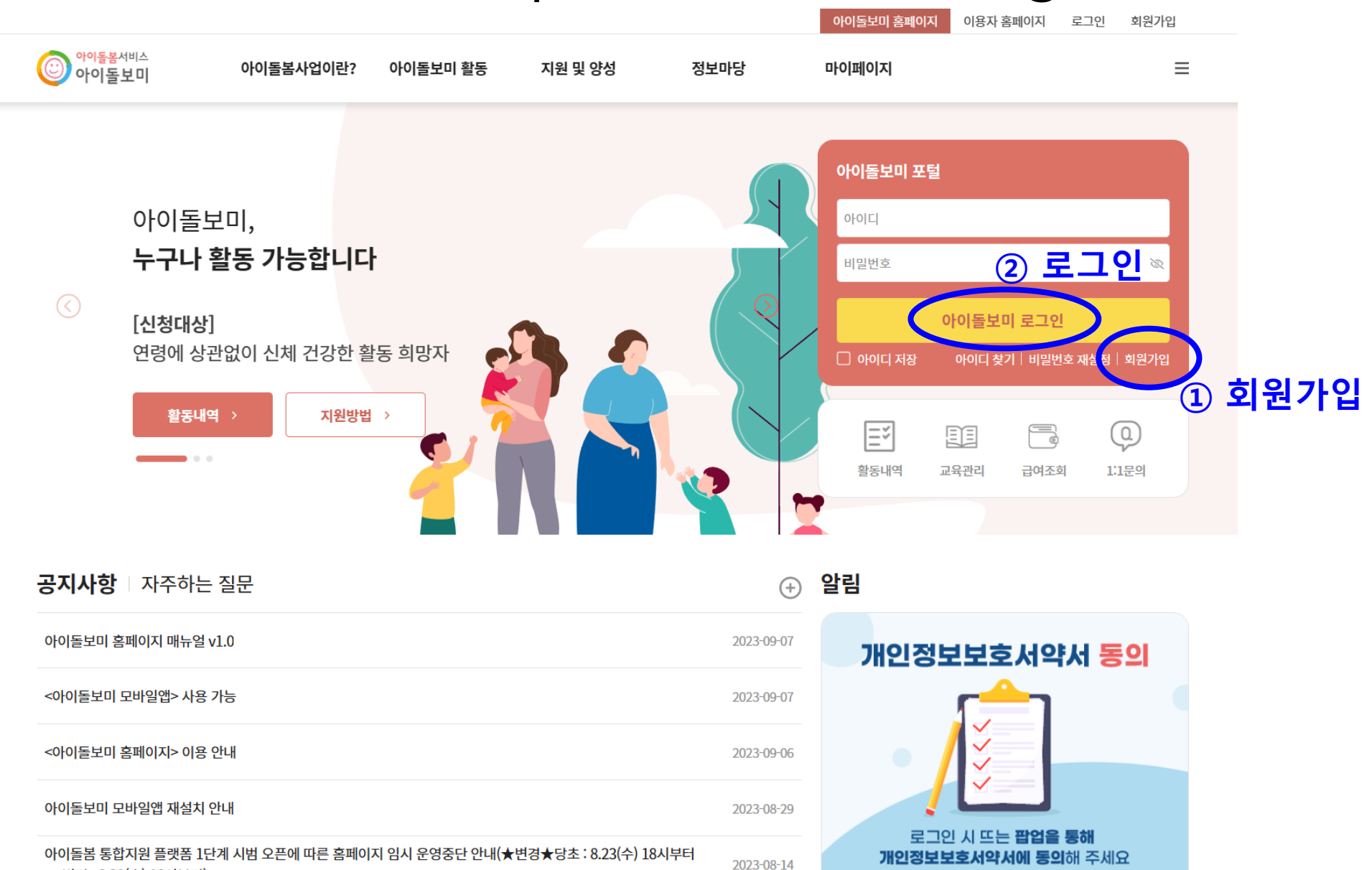

→ 변경 : 8.30(수) 18시부터)

| 지 | 원 및 양            | 성>모집      | 공고>      | ·영등표        | 로구 도               | 그집공그  | 그 확인          |               |
|---|------------------|-----------|----------|-------------|--------------------|-------|---------------|---------------|
|   | 아이돌봄서비스<br>아이돌보미 | 아이돌봄사업이란? | 아이돌보미 활동 | 지원 및 양성     | 정보마당               | 아이돌보며 | 홈페이지 이용자 홈페이지 | 로그아웃<br>(Ĵ) = |
|   |                  |           |          |             |                    |       |               |               |
|   |                  |           |          | 모집공         | 2                  |       |               |               |
|   |                  |           | 아이돌보미 지원 | 아이돌보미 선발 아이 | 돌보미 양성 <b>모집공고</b> |       |               |               |
|   | ☆ 지원 및 양성 도      | 긴집공고      |          |             |                    |       |               | Ę             |

| 아이돌보미 지원 신청 및 아이돌봄활동 절차 |                                          |                                  |      |                         |                       |                    | 활동수당 모의계산<br>활동수당 모의 계산 이용 안내 🛛 🗸 |   |  |
|-------------------------|------------------------------------------|----------------------------------|------|-------------------------|-----------------------|--------------------|-----------------------------------|---|--|
|                         | 지원서 작성                                   | 서비스 종류 🚱                         |      |                         |                       |                    |                                   |   |  |
| · 지<br>· 기<br>· 지       | 원신청 후에는<br>존 아이돌보미<br>원신청서 작성            | 서비스 종류<br>아이들봄 활동 선택 🕑           |      | ~                       |                       |                    |                                   |   |  |
| 서울특                     | 서울특별시 🗸 모집상태(전체) 🗸 영등포 🗌 지원 신청한 공고 보기 조회 |                                  |      |                         |                       | 활동구분<br>아이돌봄<br>시간 | 활동구분<br>1                         | ~ |  |
| 번호                      | 모집상태                                     | 공고명                              | 모집인원 | 모집기간                    | 모집기관                  | 아동 수               | 1                                 |   |  |
| 19                      | 마감                                       | <u>2023년 제3차 영등포구 아이돌보미 정규모집</u> | 10 명 | 2023.07.17 ~ 2023.08.14 | 서울 영등포구               | 돌봄일수               | 1                                 |   |  |
| 18                      | 마감                                       | <u>2023 2차 영등포구 아이돌보미 정기모집</u>   | 10 명 | 2023.05.10 ~ 2023.05.31 | <mark>서</mark> 울 영등포구 | 활동수당 모의계산          |                                   |   |  |
| 17                      | 마감                                       | 2023년 제1차 영등포구 아이돌보미 정규 모집       | 10 명 | 2023.02.13 ~ 2023.03.15 | 서울 영등포구               |                    |                                   |   |  |

### 3. 모집 공고 내용 확인 후, 하단의 지원신청 클릭

| ⓒ <sup>아이돌봄서비스</sup><br>아이돌보미 | 아이돌봄사업이란? | 아이돌보미 활동 | 지원 및 양성      | 정보마당       | 마이페이지 | Û | ≡ |
|-------------------------------|-----------|----------|--------------|------------|-------|---|---|
|                               |           |          |              |            |       |   |   |
|                               |           |          | 모집공고         | <u>l</u>   |       |   |   |
|                               |           | 아이돌보미 지원 | 아이돌보미 선발 아이들 | 보미 양성 모집공고 |       |   |   |
| ☆ 지원 및 양성 모집공고                |           |          |              |            |       |   | ₽ |

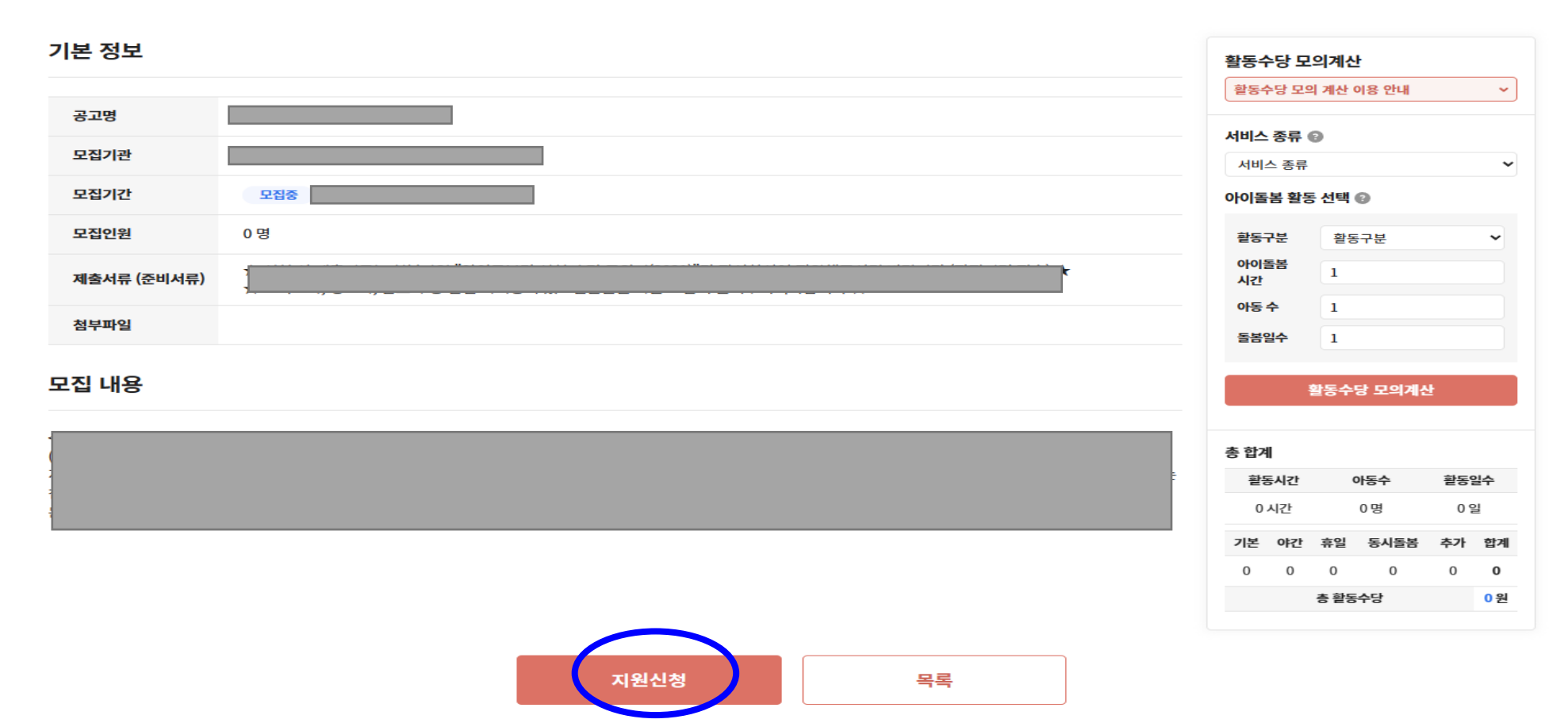

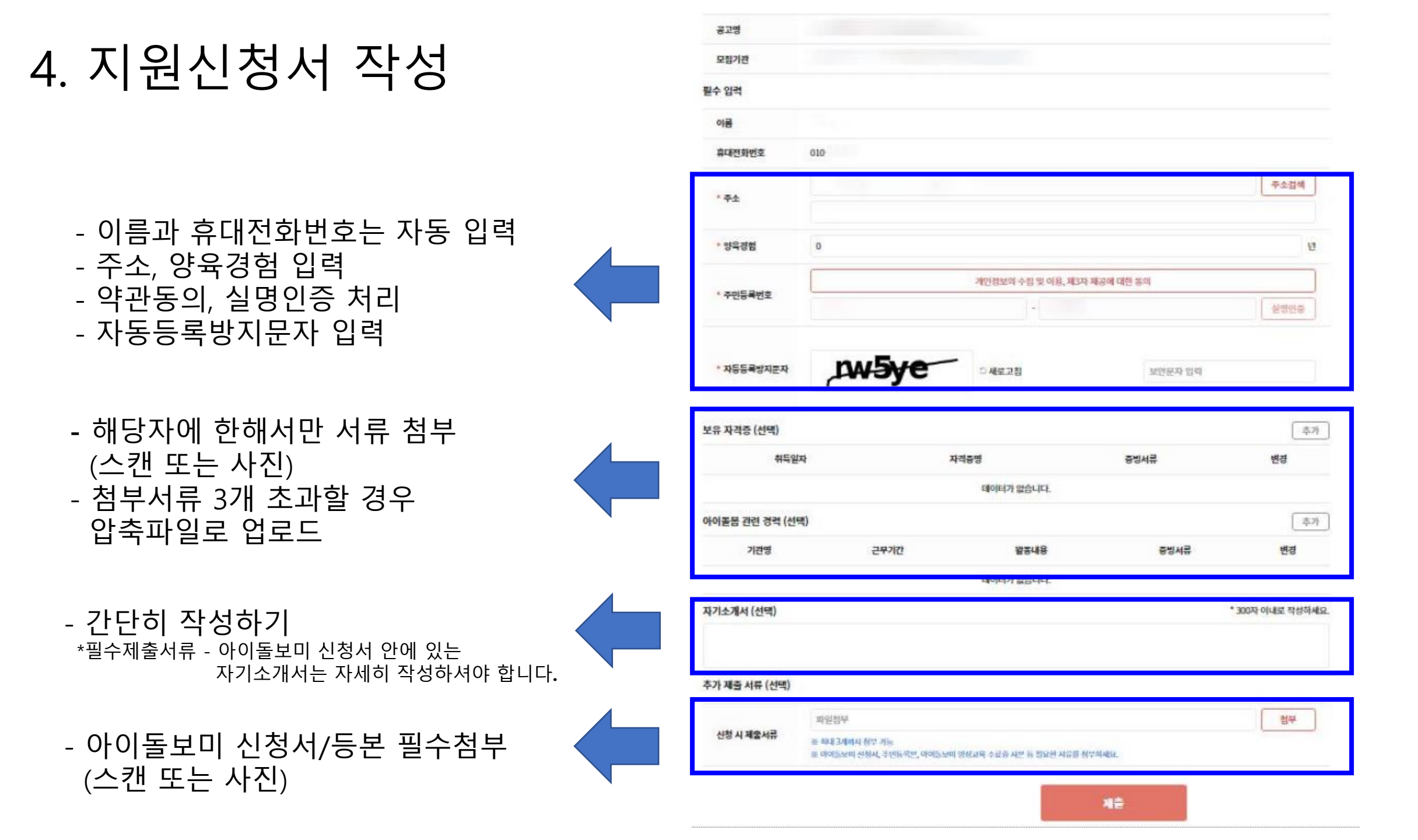

#### 5. 지원 신청 완료

• 필요한 내용을 모두 입력한 뒤 [제출] 버튼을 클릭하면 지원신청이 완료됩니다.

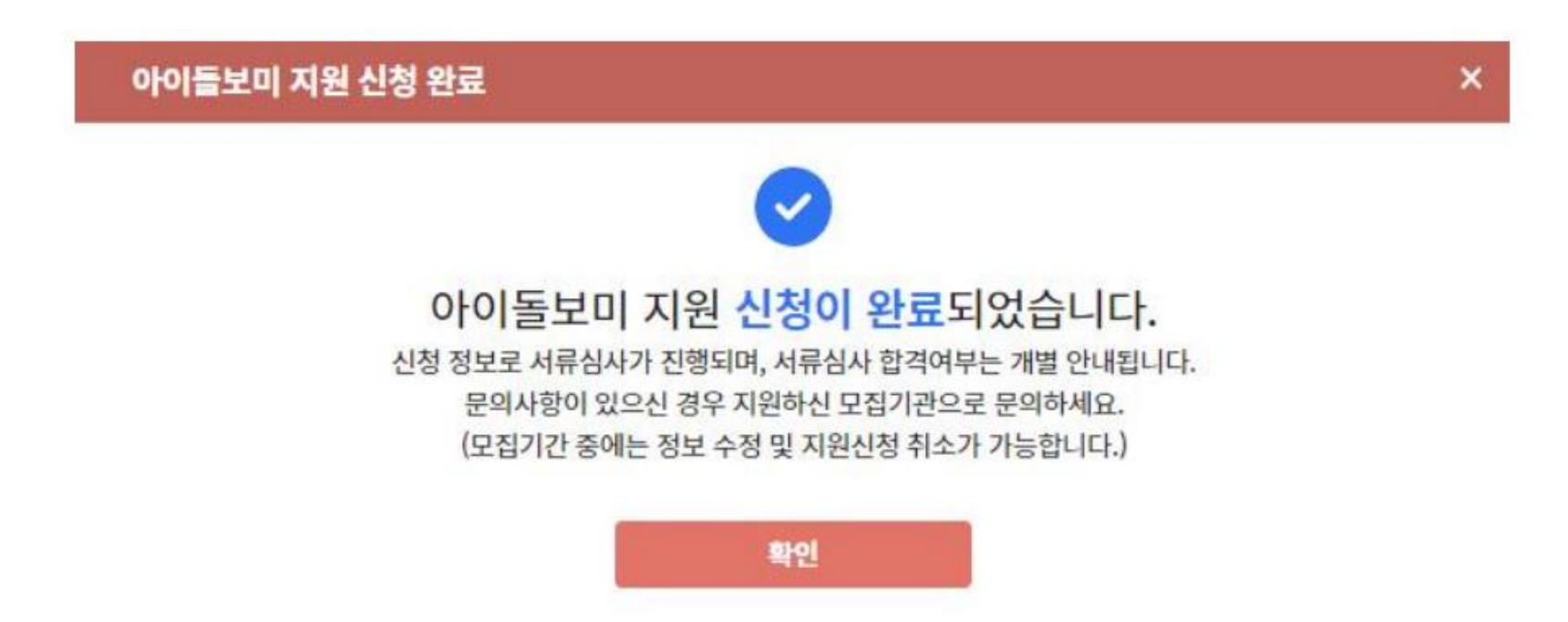

# 감사합니다

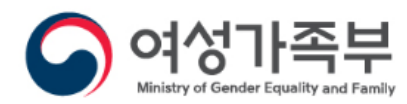

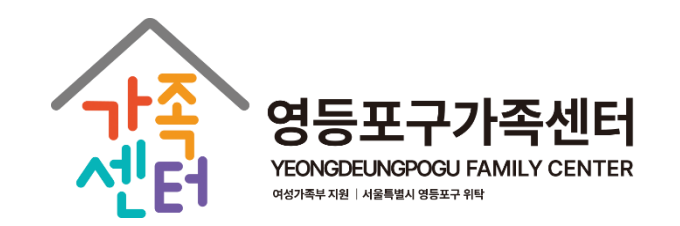

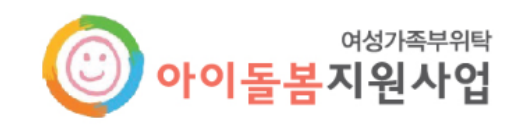